## Steps to reactivate your Kanopy membership

- 1) Log into your Kanopy user account.
- 2) Hover on your name at the top-right of your Kanopy homepage.
- 3) In the drop-down, select "My Account."

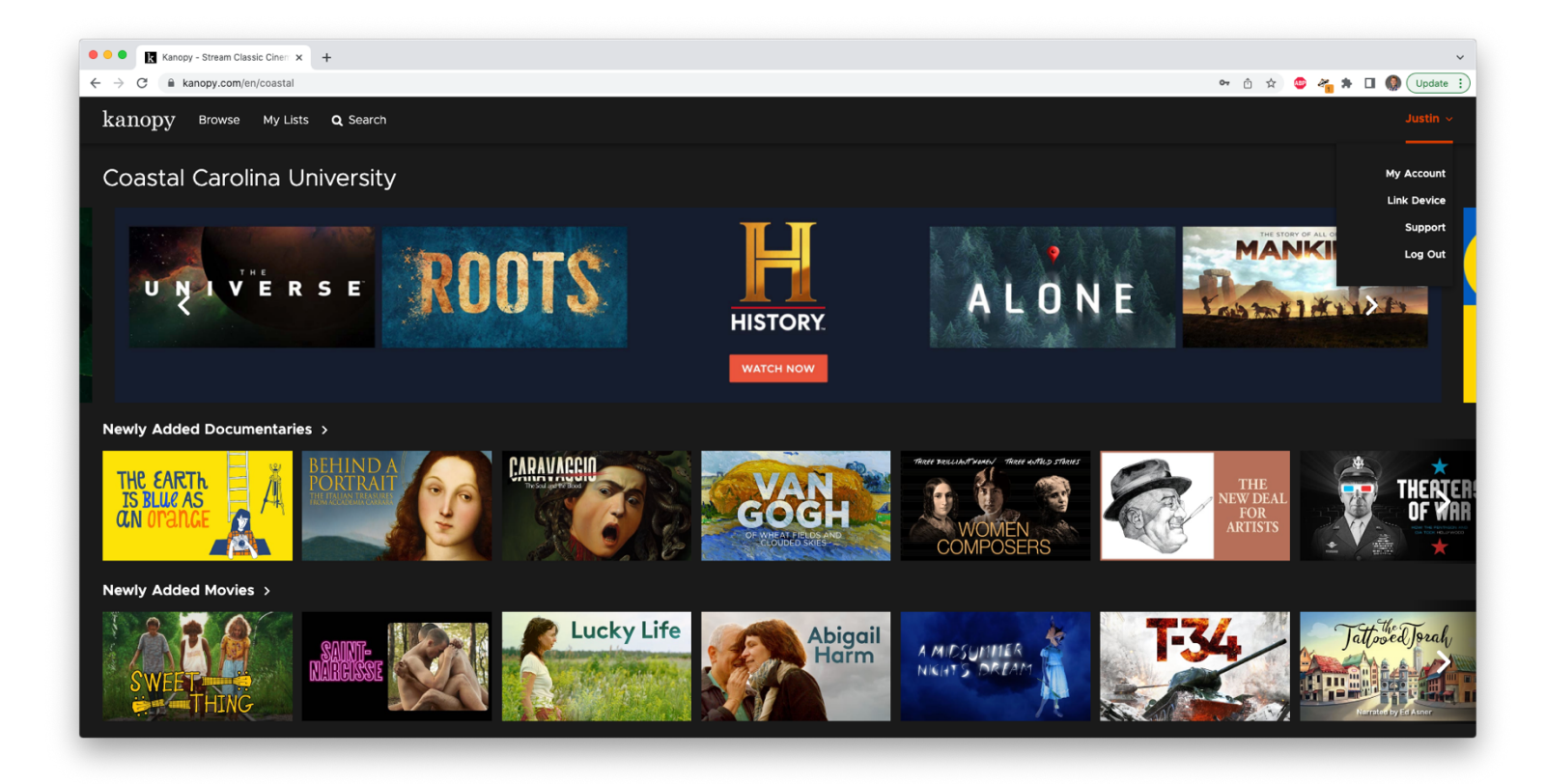

4) Select the "My Libraries" tab.

5) Use the link "Find your university" to search for Coastal Carolina University.

|                                          |                                                                                                  |                                                                                 | 🕶 🖞 🏚 🤓 🌴 🗯 🔲 🌒 Update |
|------------------------------------------|--------------------------------------------------------------------------------------------------|---------------------------------------------------------------------------------|------------------------|
| kanopy                                   |                                                                                                  |                                                                                 | Justin s               |
|                                          | G                                                                                                |                                                                                 |                        |
|                                          | STEP 1                                                                                           | )<br>0F 4                                                                       |                        |
|                                          | Watch now with v                                                                                 | our public library                                                              |                        |
|                                          | card or univ                                                                                     | ersity login                                                                    |                        |
|                                          |                                                                                                  |                                                                                 |                        |
|                                          | Do vou have a                                                                                    | Are vou a student                                                               |                        |
|                                          | public library card?                                                                             | or professor?                                                                   |                        |
|                                          |                                                                                                  | ••••••                                                                          |                        |
|                                          | If so, help us find your public library                                                          | $\checkmark$ if so, help us find your college or university                     |                        |
|                                          | <ul> <li>Then, we'll ask you for your public library card<br/>number and PIN/password</li> </ul> | <ul> <li>Then, we'll ask you for your student or<br/>professor login</li> </ul> |                        |
|                                          |                                                                                                  |                                                                                 |                        |
|                                          | FIND YOUR LIBRARY                                                                                | FIND YOUR UNIVERSITY                                                            |                        |
|                                          | Available in participating public libraries.                                                     | Available in participating colleges and universities.                           |                        |
|                                          |                                                                                                  |                                                                                 |                        |
|                                          |                                                                                                  |                                                                                 |                        |
| I'm a Librarian Support Terms of Service | Privacy Policy                                                                                   |                                                                                 |                        |

| O     O     Ind Your University   Kanopy × +            |                                | ~                   |
|---------------------------------------------------------|--------------------------------|---------------------|
| ← → C ( â kanopy.com/en/signup/find/university          |                                | 🕶 🖞 🖈 💷 🌒 (Update 🗄 |
| kanopy                                                  |                                | Justin ~            |
|                                                         |                                |                     |
|                                                         | <u> </u>                       |                     |
|                                                         | STEP 2 OF 4                    |                     |
|                                                         | Find Your University           |                     |
|                                                         | Coastal Carolina University] Q |                     |
|                                                         | Coastal Carolina University    |                     |
|                                                         | Can't find your university?    |                     |
|                                                         |                                |                     |
|                                                         |                                |                     |
|                                                         |                                |                     |
|                                                         |                                |                     |
|                                                         |                                |                     |
|                                                         |                                |                     |
|                                                         |                                |                     |
|                                                         |                                |                     |
|                                                         |                                |                     |
|                                                         |                                |                     |
|                                                         |                                |                     |
| I'm a Librarian Support Terms of Service Privacy Policy |                                |                     |
|                                                         |                                |                     |

6) Click the orange "Reactivate" link underneath your institution. This link might say "Add your university login."

7) If prompted to do so, supply your institutional credentials in the pop-up that appears.